# Удаление аккаунта ученика в Сферум

Причин для удаления своего аккаунта может быть несколько, к основным относятся:

- 1. Пользователь получает много рекламного материала из рассылки
- 2. Телефон был утерян и невозможно войти в личный кабинет из за этого
- **3.** Нет доступа к страничке VK

#### 4. Решили произвести регистрацию с новыми данными

Этот сайт использует cookie для хранения данных. Продолжая использовать сайт, Вы даете свое согласие на работу с этими

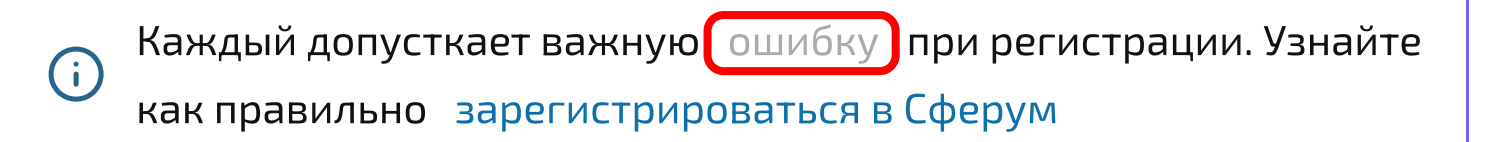

## Через личный кабинет в настройках

Процедура удаления аккаунта с платформы довольно проста:

**1.** Заходим в настройки личного кабинета предварительно авторизовавшись на сайте

Главная

| r n                                            |                          | <ul><li>Опрофиль</li><li>Настройки</li></ul>                                                               |
|------------------------------------------------|--------------------------|----------------------------------------------------------------------------------------------------|
| Вступите в организацию, чтобы исг<br>платформы | юльзовать все функции    | Э Выход                                                                                                    |
| Вступить в органи:                             | вацию                    | Платформа Сферум<br>Ваша организация в цифровом<br>пространстве. Учитесь и общайтесь не<br>выходя из дома. |
|                                                |                          | Узнать подробнее                                                                                           |
|                                                |                          |                                                                                                    |
| Вы можете создать звонок или подкл             | ючиться к нему по ссылке |                                                                                                    |
| создать звоне                                  |                          |                                                                                                    |

marmok.ru

10

#### 2. Нажимаем на кнопку « Удалить аккаунт »

|                                                      |                                                                                  | marmok.ru 👩                                                                                                  |
|------------------------------------------------------|----------------------------------------------------------------------------------|----------------------------------------------------------------------------------------------------|
| О Артём Денниц<br>Укажите настояш<br>использовать об | а<br>ие имя, фамилию и друтую информацию<br>разовательную платформу было удобнее | , чтобы                                                                                                    |
| Имя                                                  | Фамилия                                                                          |                                                                                                    |
| Отчество                                             | Пол                                                                              | Платформа Сферум                                                                                             |
| Введите отчество                                     | Мужской                                                                          | <ul> <li>Ваша организация в цифровом<br/>пространстве. Учитесь и общайтесь не<br/>выходя из дома.</li> </ul> |
| Дата рождения                                        |                                                                                  | Узнать подробнее                                                                                             |
|                                                      | 110010                                                                           |                                                                                                    |
| Контактный номер телефона<br>Введите номер телефона  |                                                                                  |                                                                                                    |
| Добавить время доступност                            | 4                                                                                |                                                                                                    |
| Удалить :                                            | ккаунт                                                                           |                                                                                                    |
|                                                      |                                                                                  |                                                                                                    |

После нажатия начнется процесс удаления который занимаем 210 дней. В любой момент пользователь может восстановить страницу и все данные появятся вновь.

### Что делать если нет кнопки «удалить аккаунт»

Такое случается если у пользователя неподтверждённая страница. Для этого необходимо предварительно заполнить весь профиль, установить фотографию и прикрепится к определённому учебному заведению. Такие действия помогут произвести процедуру через техническую поллержку сервиса. Для обращения в поддержку, необходимо выбрать пункт «Помощь» на любой странице сайта. Он находится справа внизу под основными пунктами меню:

| 🍊 сферум                            | Настройки                                                 |                                                                                        |
|-------------------------------------|-----------------------------------------------------------|----------------------------------------------------------------------------------------|
| Сообщения<br>Мои документы          | Артём Денница<br>Укажите настоящи<br>использовать обрание | а<br>ие имя, фамилию и другую информацию, чтобы<br>азовательную платформу было удобнее |
| (2) Профиль                         | Имя                                                       | Фамилия                                                                                |
| 🙆 Настройки                         | Отчество<br>Введите отчество                              | Пол Г<br>Мужской У П                                                                   |
| онфиденциальность Условия<br>Помощь | Дата рождения                                             |                                                                                        |
|                                     | Контактный номер телефона                                 |                                                                                        |
|                                     | Введите номер телефона<br>Добавить время доступности      | 1                                                                                      |

В появившемся модальном окне выбираем раздел «Профиль»:

| ÷               | Справочник              |                   | Мои вопрос | ы      | ٩ |
|-----------------|-------------------------|-------------------|------------|--------|---|
|                 |                         | <b>@</b> =-       |            | R      |   |
| Общие           | вопросы                 | Профиль           |            | Доступ |   |
| ŝ               | ¢.                      |                   |            |        |   |
| Работа          | в школе Прило           | жение для компьют | epa        |        |   |
| Общие вопрос    | ы                       |                   |            |        |   |
| Как зарегистри  | роваться на платформе?  |                   |            |        |   |
| Как связаться с | учителем или однокласси | ником?            |            |        |   |
| Что такое VK ID | ?                       |                   |            |        |   |
| Как зарегистри  | ровать школу на платфор | me?               |            |        |   |
| Что такое Сфер  | ум?                     |                   |            |        |   |
|                 |                         |                   |            |        |   |
|                 |                         |                   |            |        |   |
|                 |                         |                   |            |        |   |
|                 |                         |                   |            |        |   |

Следующим действием будет выбор раздела « Задать свой вопрос «:

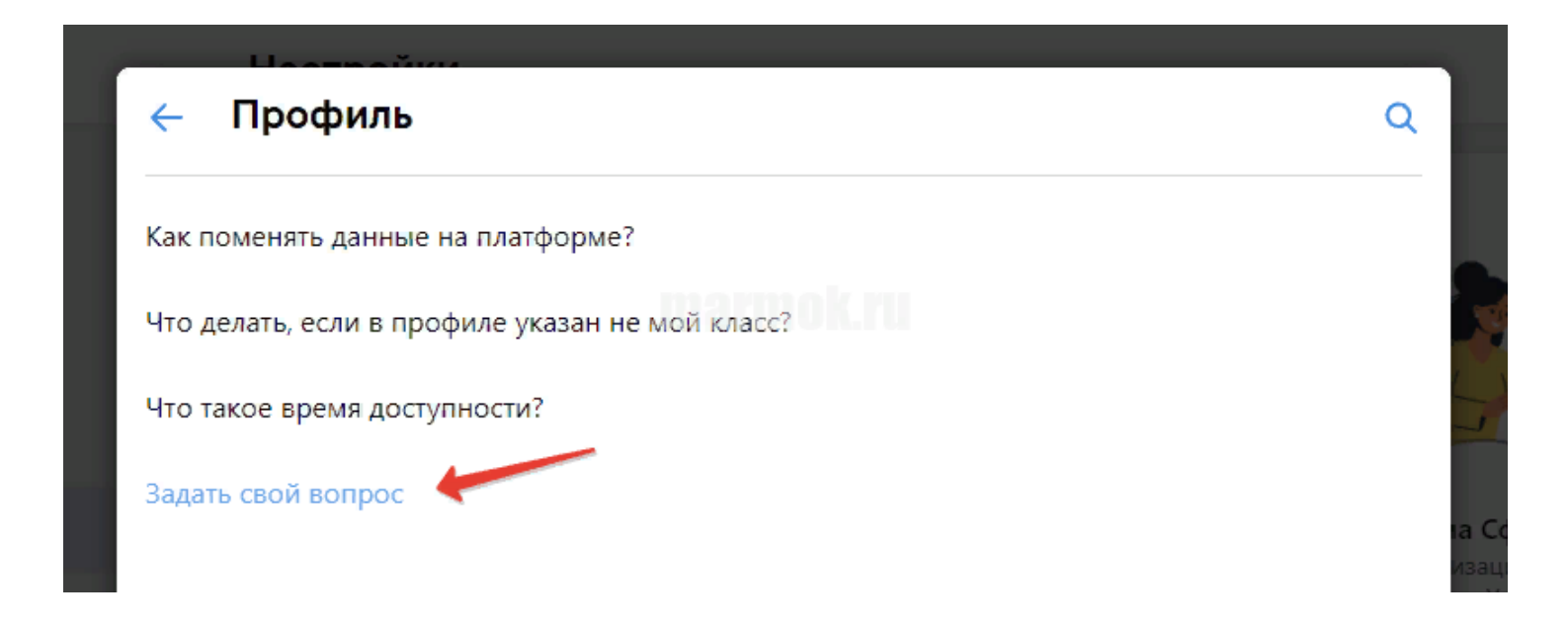

#### Составляем тему обращения и сам вопрос, например:

Этот сайт использует cookie для хранения данных. Продолжая использовать сайт, Вы даете свое согласие на работу с этими

| Суть проблемы                                                |                                                           |  |
|--------------------------------------------------------------|-----------------------------------------------------------|--|
| Прошу полностью у                                            | удалить мой аккаунт                                       |  |
| Тодробно о проблеме                                          |                                                           |  |
| Добрый день!<br>Прошу полностью у<br>регистраций.<br>Спасибо | удалить мой аккаунт для возможности последующей повторной |  |
|                                                              |                                                           |  |

В результате после проверки модераторами сайта профиля пользователя, будет принято решения. Дождитесь ответа который придет в этот же раздел. Обычно это занимаем от 2 часов.